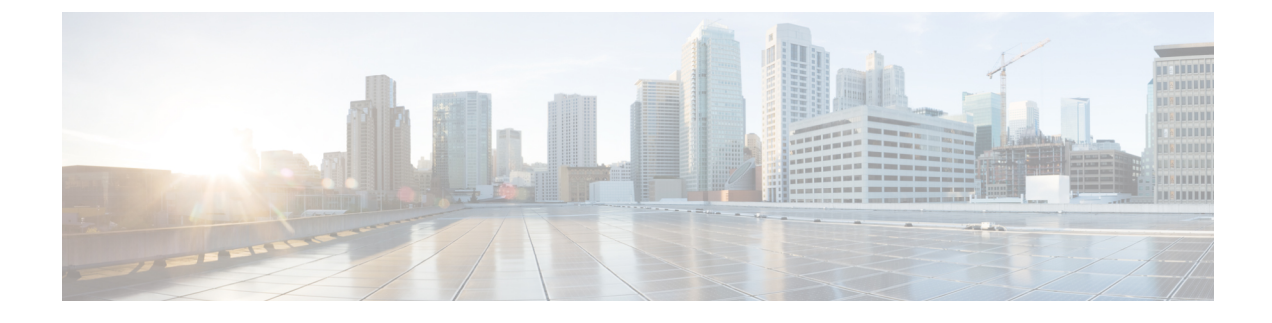

# Web User Interface (WebUI)

This section contains the following topics:

- Day 0 Web User Interface, on page 1
- Day 0 Cellular Mode, on page 1
- Configuration Notes, on page 2
- Configuring Your Computer to Connect to the Router, on page 2
- Configuring the WebUI through the Browser, on page 3

## Day 0 Web User Interface

**Note** A Day 0 configuration is defined as a device that is fresh out of the box with no startup-configuration.

The Day 0 Web User Interface (WebUI) will be supported on the IR1800. Day 0 WebUI is supported only on LAN ports. These are GigabitEthernet ports 0/1/0 - 0/1/3 on the IR1800. Connect either a Windows, Linux or Mac PC/Laptop to one of the LAN ports of the IR1800 and boot the router on Day 0. The PC/Laptop should be configured to obtain an IP address through DHCP.

Once the router boots up in Day 0, the PC/Laptop will acquire IP address in 192.168.1.x network and can access WebUI using the IP address of 192.168.1.1 with any browser. After the configuration is applied through the WebUI, the router will display the message "Day 0 config done. Stopping autoinstall".

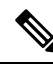

**Note** Issue a write memory command once the configuration is applied through the WebUI.

## **Day 0 Cellular Mode**

Cisco IOS XE release 17.9.1 provides new functionality allowing the router to be configured on Day 0 through the cellular pluggable module. This assumes a cellular pluggable module is already installed.

This mode helps configuring the Cellular APN, assuming the customer gets a private APN (or private LTE/5G) as WAN backhaul. By doing so, the APN value is stored in the modem. Once the router reboots, it is reset to factory-default, enabling the router to perform PnP over Cellular when private APN is used.

 Note
 Advanced Mode is needed in order to set up Cellular WAN, including public or private APN. This should be provided by your SIM's service provider.

 Note
 The pluggable interface is not hot swappable. If you wish to change a SIM, power off the router.

The steps to configure through the cellular pluggable module follow:

- 1. Select the Cellular interface in the WAN type.
- **2.** Enter the APN name.
- 3. There is no need to select a backup WAN.
- **4.** Reboot the router.

PnP will now be able to run with private APN to connect to IOS OD, vManage, or DNA-C.

## **Configuration Notes**

The following are limitations to the Day 0 feature:

- The WebUI is not supported on the GigabitEthernet 0/0/0 port. It is only supported on the LAN ports GigabitEthernet0/1/0 through GigabitEthernet0/1/3.
- Plug and Play (PNP) cannot be used if router is being used to configure using Day 0 WebUI as PNP will be aborted once the configuration is applied through Day 0 WebUI.

## **Configuring Your Computer to Connect to the Router**

The following section provides guidance for configuring your computer to properly interface with the IR1800.

You can access the application from a client web browser. Ensure that the following web client requirements are met:

- Hardware—A Mac (OS version 10.9.5) or Windows (OS version 10) laptop or desktop compatible with one of the following tested and supported browsers:
  - Google Chrome 59 or later
  - Mozilla Firefox 54 or later
  - Apple Safari 10 or later
  - Microsoft Edge browser
- Display resolution—We recommend that you set the screen resolution to 1280 x 800 or higher.

## **Configuring the WebUI through the Browser**

The following steps guide you through the process of using the browser on your PC/laptop to configure the WebUI.

## Procedure

Step 1Open your browser and enter 192.168.1.1in the address bar. The Login Screen appears. Enter the Username<br/>webui and the Password cisco. Then click Log In.

Figure 1: Login Screen

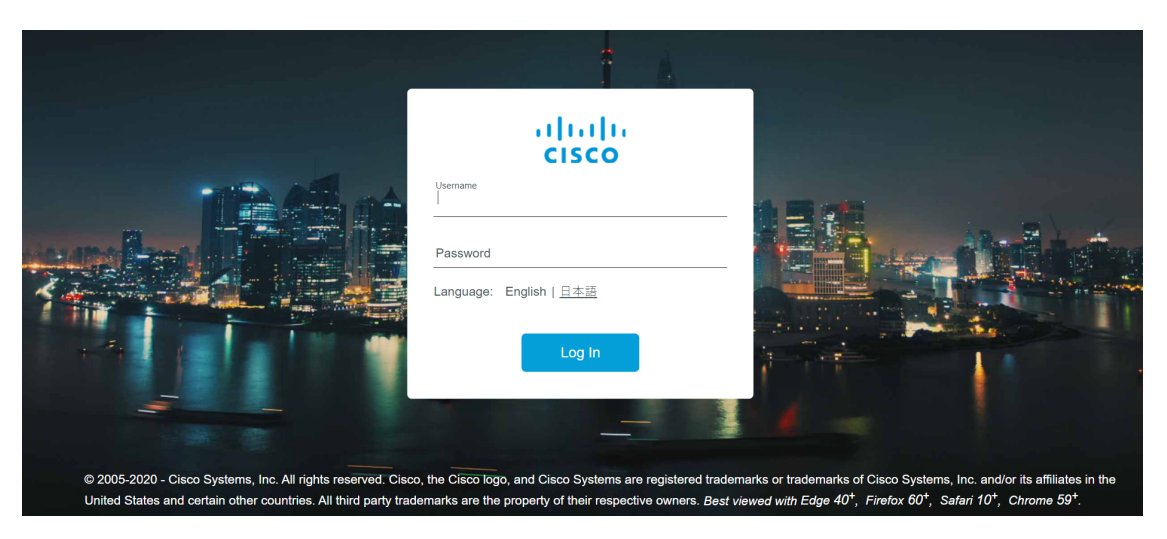

Step 2The Welcome Screen appears. Select Advanced Mode or Basic Mode. Basic Mode allows for configuring<br/>Basic settings, LAN, and a Primary WAN. Advanced Mode allows you to configure an additional Backup<br/>WAN, AVC, as well as additional settings. For the purposes of this guide, Basic Mode is used. Select Basic<br/>Mode, then click Go To Account Creation Page.

#### Figure 2: Welcome Screen

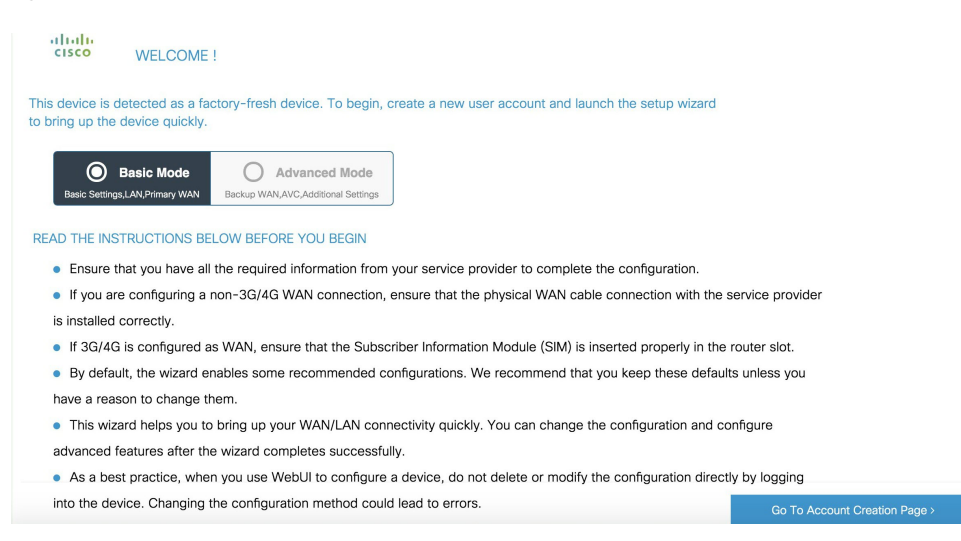

Step 3The Create New Account Screen appears. Create a new Login Name and Password to access the WebUI.<br/>Click Create and Launch Wizard.

Figure 3: Create New Account Screen

| Device hardware and software details.                                                                                                    | Create New Account®                                                                                                    |
|----------------------------------------------------------------------------------------------------|----------------------------------------------------------------------------------------------------|
| Platform Type:<br>IR1835-K9     IOS Installed:<br>17.4.20200914:092237 [S2C-build-v174_th<br>rottle_468_/nobackup/mcmc/BLD_BLD_V17                                                                                                    | An admin user will be created with the details below. Remember your user name and password for the next time you log in Login Name |
| 4_THROTTLE_LATEST_20200914_085502 2 15]  Modules:  10.105 / 105 / | <b>cisco</b><br>Password                                                                                                    |
| Ciccine installed:<br>ernet Module)<br>Smart,Smart                                                                                                    | Confirm password                                                                                                    |
|                                                                                                    |                                                                                                    |
| < Back to Welcome Screen                                                                                                    | CREATE & LAUNCH WIZARD                                                                                                    |

**Step 4** The Basic Settings Screen appears. Provide a Router Name (hostname), Domain Name, Time Zone and Date & Time Mode. Click LAN SETTINGS.

### Figure 4: Basic Settings Screen

| BASIC                         |                                        | PRIMARY WAN | JUMMARY                                                                                                    |
|-------------------------------|----------------------------------------|-------------|----------------------------------------------------------------------------------------------------|
| BASIC SETTINGS                | IR1800                                 |             | HELP AND TIPS                                                                                                    |
| Domain Name *                 | cisco.com                              |             | Router name is an identification that is given to the<br>physical hardware device.                                                                                                    |
| Time Zone *                   | (GMT-07:00) Mountain Time (US & Can v  |             | With domain name set device can be uniquely<br>identified as <hostname>.<domainname></domainname></hostname>                                                                                          |
| Date & Time Mode              | NTP Time v<br>Sun Sep 20 2020 06:25:40 |             | Sets the time to Coordinated Universal Time (UTC)<br>Synchronize time with NTP server<br>If manual time is set then the difference in time will<br>be adjusted at the time of configuring the device. |
| < Go To Account Creation Page |                                        |             | LAN SETTINGS >                                                                                                    |

**Step 5** The LAN Configuration Screen appears. Enter the webui\_dhcp Pool Name, VLAN interface IP address, and select the interface that is connected to your laptop from the list of available interfaces. Click **PRIMARY WAN SETTINGS**.

Figure 5: LAN Configuration Screen

| <b>⊘</b> −<br>□<br>BASIC         | C<br>LAN            |                      | J<br>J<br>SUMMARY                                                                                    |   |
|----------------------------------|---------------------|----------------------|----------------------------------------------------------------------------------------------------|---|
| Network *                        | 10.0.0.2            | 255.255.255.0        |                                                                                                    | ٠ |
| Create and Associate Access VLAN | ENABLED             |                      | If you want to increase the DHOD Deal size or are                                                    |   |
| Access VLAN *                    | 1                   |                      | planning to create a new DHCP pool with a<br>different IP network for LAN, you can change it<br>here |   |
| IP Address                       | Available (3)       | Selected (1)         |                                                                                                    | l |
|                                  | GigabitEthernet0/1/ | GigabitEthernet0/1/1 |                                                                                                    | l |
|                                  | GigabitEthernet0/1/ |                      |                                                                                                    | l |
|                                  | GigabitEthernet0/1/ |                      |                                                                                                    |   |
|                                  | → ×                 |                      |                                                                                                    | Ŧ |
| < Basic Settings                 |                     |                      | PRIMARY WAN SETTINGS >                                                                               |   |

**Step 6** The PRIMARY WAN SETTINGS Screen appears. Configure the WAN interface by selecting the WAN Type and Interface from the available options. Next enter your DNS IP address information and select Enable/Disable NAT. Click **Day 0 Config Summary**.

### Figure 6: Primary WAN Interface Screen

|                                          |                                               | PRIMARY WAN | -<br>-<br>SUMMARY                                                                                                    |
|------------------------------------------|-----------------------------------------------|-------------|----------------------------------------------------------------------------------------------------|
| WAN Configuration                        |                                               |             | HELP AND TIPS                                                                                                    |
| WAN Type *                               | Ethernet(Direct/PPPOE)   GigabitEthernet0/0/0 |             | Select the type of WAN Connection.                                                                                                    |
| Connection and Authentication            |                                               |             | Select the Ethernet interface for configuring<br>Ethernet WAN.                                                                                                    |
| PPPoE DNS / IP Address                   | DISABLED                                      |             | Select the appropriate IP address configuration<br>information based on whether you are configuring<br>an IPv4 or IPv6 address. Specify the details for the<br>IP address depending on whether the IP address<br>is dynamically or statically assigned. |
| Get IP automatically from ISP            | YES                                           |             | It is recommended to enable NAT for WAN interfaces.                                                                                                    |
| Get DNS Server info directly<br>from ISP | YES                                           |             | Username and password are to be obtanined from<br>service provider if PPPOE option is enabled and<br>PAP or CHAP is prefered as authentication                                                                                                    |
| NAT                                      | ENABLED                                       |             | mechanism.                                                                                                    |
| < LAN SETTINGS                           |                                               |             | Day 0 Config Summary >                                                                                                    |

**Step 7** The Review Summary Screen appears. Verify your entries before applying the configuration.

## Figure 7: Summary Screen

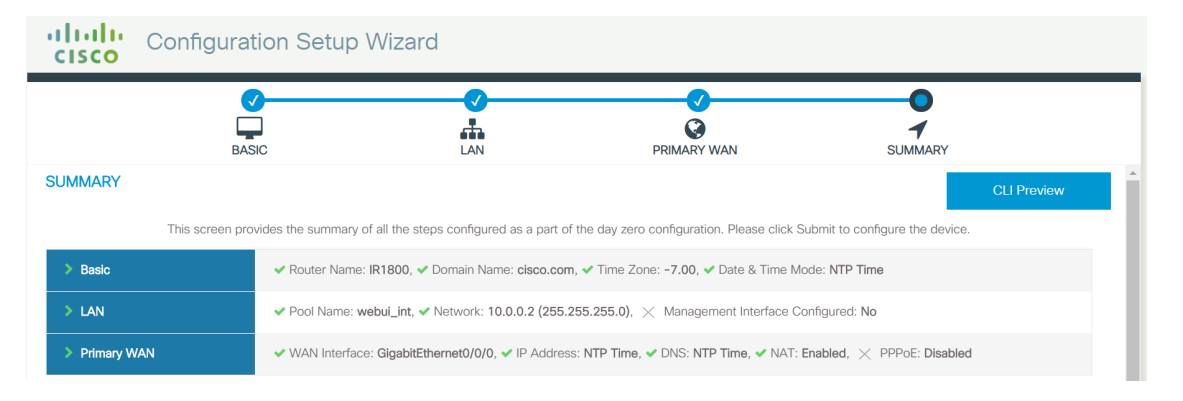

**Step 8** (Optional) You can click on **CLI Preview** to see the Configuration that is being applied to the router. Close the CLI Preview and if you are ready, Click **Submit**.

### Figure 8: CLI Preview Screen

Config Exec

\* ip domain name cisco.com clock timezone GMT -7 00 username cisco privilege 15 secret 0 Q2lzY28xMjNA hostname "IR1800" interface vlan 1 ip address 10.0.0.1 255.255.255.0 no shutdown vlan 1 interface GigabitEthernet0/1/1 switchport access vlan 1 switchport trunk native vlan 1 switchport mode access no shutdown ip dhcp pool webui\_int dns-server 10.0.0.1 network 10.0.0.2 255.255.255.0 import all default-router 10.0.0.1 lease 0 2 ip dhcp excluded-address 10.0.0.1 ip dns server

**Step 9** After clicking on Submit, a dialog box will appear which informs you that the configuration has been applied successfully. The new WebUI ip address is also presented.

### Figure 9: Submit Dialog Box

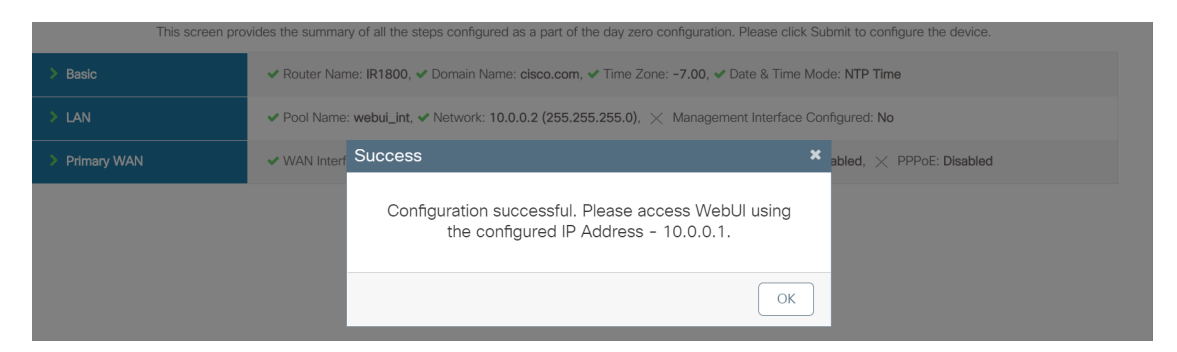

**Step 10** If you have web connectivity, the device will try to connect. It is recommended that you close the browser session and move to the newly configured WebUI ip address.

### Figure 10: Test VLAN Connection Screen

Test WAN Connection

| PC/Laptop                                                                                                    | ISP Internet                 |
|----------------------------------------------------------------------------------------------------|------------------------------|
| <ul> <li>Checking IP Address .</li> <li>Checking DNS Information</li> <li>&gt; Pinging DNS Servers</li> <li>&gt; Pinging a Public Domain from your router</li> </ul> | C<br>Testing WAN Connection. |
| Try Again Go to Dashboa                                                                                                    | rd                           |